Følg nedenstående vejledning for at fjerne blokering af pop op-vinduer i Safari på iPhone

1) Åben **indstillinger** på telefonen.

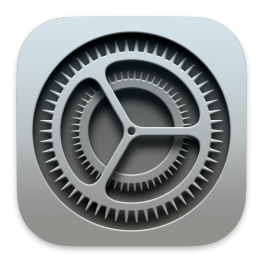

2) Rul ned til punktet **Safari**.

| Intet SIN     | 1-kort 08.10         |             | ) |  |  |
|---------------|----------------------|-------------|---|--|--|
| Indstillinger |                      |             |   |  |  |
| Ŷ             | Adgangskoder & konti |             | > |  |  |
|               | Mail                 |             | > |  |  |
|               | Kontakter            |             | > |  |  |
|               | Kalender             |             | > |  |  |
|               | Påmindelser          |             | > |  |  |
|               | Telefon Inte         | et SIM-kort | > |  |  |
|               | Beskeder             |             | > |  |  |
|               | FaceTime             |             | > |  |  |
|               | Safari               |             | > |  |  |
|               |                      |             |   |  |  |
| <b>¢</b> tv   | TV                   |             | > |  |  |
|               | Eatac                |             |   |  |  |

3) Rul ned og tryk på punktet **Bloker ekstra vinduer** 

| Intet SIM-kort 08.11    | (          |   |
|-------------------------|------------|---|
| Indstillinger Safari    |            |   |
| GENERELT                |            |   |
| Autoudfyld              |            | > |
| Hyppigt besøgte webste  | eder       |   |
| Favoritter              | Favoritter | > |
| Åbn links               | l ny fane  | > |
| Vis symboler i faner    | $\bigcirc$ |   |
| Bloker ekstra vinduer   |            | ) |
| ANONYMITET OG SIKKERHED |            |   |
| Undgå sporing ml. webs  | teder      | ) |
| Bloker alle cookies     | $\bigcirc$ |   |
| Advarsel om bedrag      |            | ) |
|                         |            |   |

Bemærk! Skyderen skal pege til venstre for at være slået fra.